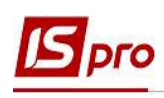

## Внесение данных для расчета среднего заработка при отсутствии возможности импорта архива расчетных листов

Для случаев, когда на этапе внедрения не могут быть импортированы архивы расчетных листов и изменения оклада, существует возможность ввести данные для расчета среднего заработка следующими способами:

- В Лицевых счетах работников.
- Непосредственно в Расчетном листе.
- В Универсальном документе.

Для внесения данных перейти к группе модулей **Картотека** в модуль **Лицевые** счета работников.

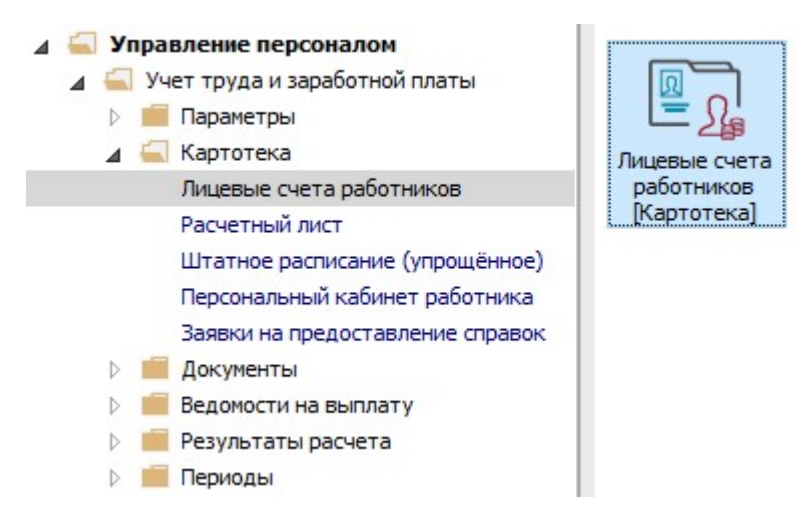

В реестре Лицевых счетов по клавише Enter открыть карточку сотрудника.

Данные для расчета среднего заработка необходимо внести в пункте Сведения для расчета среднего заработка раздела Расчетные листы.

Обращаем внимание! Чтобы в Лицевом счете работника в группе Расчетные листы отображался пункт Сведения для расчета среднего заработка необходимо выполнить настройку в модуле Настройка подсистемы Учет труда и заработной платы.

Информацию помесячно вносить на соответствующую закладку по видам оплат из групп:

- Отпуска.
- Больничные.
- Оплата по среднему.

Предварительно выделив соответствующую ячейку данные непосредственно вводятся о:

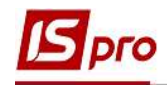

- Количестве дней.
- Часов.
- Сумме заработка.
- Коэффициент индексации среднего заработка необходимо вносить в последнем месяце его применения, то есть коэффициент индексации среднего заработка будет применен ко всем предыдущим периодам, включая период его введения.

Внимание! Пункт Сведения для расчета среднего заработка связан с кнопкой Заработок (Ctrl+R), которая появится при создании документов по видам оплат Отпуска, Больничные, Оплата по среднему. Данные для расчета среднего заработка, внесенные в пункт Сведения для расчета среднего заработка раздела Расчетные листы модуля Лицевые счета работников будут отражены в таблице, которая вызывается по кнопке Заработок (Ctrl+R), и наоборот, данные внесенные по кнопке в документ соответствующего вида оплаты будут отражаться в пункте Сведения для расчета среднего заработка.

| 5   | IS-pro 7.11.040.999 - [Лицевой счёт. Та | б.№ 30 Прокопов | ич Павел Петрович.  | Подразделение 010105 | і. Март'21]                                                                                                    |          | _ 0 💌       |
|-----|-----------------------------------------|-----------------|---------------------|----------------------|----------------------------------------------------------------------------------------------------|----------|-------------|
| Pe  | астр Правка Вид Сервис ?                |                 |                     |                      |                                                                                                    |          |             |
| -   | ነ ነ በ 🖉 🖉 🎾 🗖 🖂 🕅                       | ด               |                     |                      |                                                                                                    |          |             |
| 6   |                                         |                 |                     |                      |                                                                                                    |          |             |
| E.  | Назначения и перемещения                | Сведения для ра | асчета среднего зар | аботка               |                                                                                                    |          |             |
| 82  | Отпуска                                 | Отпуска         | Больничные          | Оплата по среднему   |                                                                                                    |          |             |
|     | Больничные листы                        |                 | s Sherry et         |                      | ha market and the second second second second second second second second second second second second second s |          | -           |
|     | Командировки                            | Месяц           | ▼ Дней              | •                    | Часов                                                                                                    | Сумма    | Коэффицие 🔿 |
|     | Трудовые договора                       | 03/20           |                     | 30                   | 168.00                                                                                                    | 12070.00 | <u> </u>    |
|     | Дома на обслуживании                    | 04/20           |                     | 29                   | 167.00                                                                                                    | 12100.00 | <u> </u>    |
|     | Стажи                                   | 05/20           |                     | 29                   | 151.00                                                                                                    | 12170.00 | <u> </u>    |
| ä   | Расчетные листы                         | 06/20           |                     | 28                   | 160.00                                                                                                    | 12200.00 |             |
| -   | Свеления для расчета трел               | 07/20           |                     | 31                   | 184.00                                                                                                    | 12270.00 | <u> </u>    |
|     | Навос на поход                          | 08/20           |                     | 30                   | 160.00                                                                                                    | 12300.00 | (           |
|     | Dough                                   | 09/20           |                     | 30                   | 176.00                                                                                                    | 12370.00 | II:         |
| Ň.  |                                         | 10/20           |                     | 30                   | 167.00                                                                                                    | 12500.00 | <u> </u>    |
| K., | Наставля                                | 11/20           |                     | 30                   | 168.00                                                                                                    | 12570.00 |             |
| N   |                                         | 12/20           |                     | 30                   | 174.00                                                                                                    | 12700.00 | (           |
| 2   | преподаваемые дисциплины                | 01/21           |                     | 29                   | 151.00                                                                                                    | 12800.00 |             |
| 2   | Повышение квалификации                  | 02/21           |                     | 28                   | 160.00                                                                                                    | 12800.00 |             |
| 3   | Кадровыи резерв                         |                 |                     |                      |                                                                                                    |          |             |
| 80  | воинскии учет                           |                 |                     |                      |                                                                                                    |          |             |
|     | договора них                            |                 |                     |                      |                                                                                                    |          |             |
|     | Аффилированные лица                     |                 |                     |                      |                                                                                                    |          |             |
|     | вложения                                |                 |                     |                      |                                                                                                    |          |             |
|     | Допуск к государственнои таине          |                 |                     |                      |                                                                                                    |          |             |
|     | Конкурс на замещение вакансии           |                 |                     |                      |                                                                                                    |          |             |
|     | Спецпроверка                            |                 |                     |                      |                                                                                                    |          |             |
|     | Депутатская деятельность                |                 |                     |                      |                                                                                                    |          |             |
|     | Общественная деятельность               |                 |                     |                      |                                                                                                    |          |             |
| Þ   | Дополнительные сведения госс            | Строк: 12       |                     |                      |                                                                                                    |          | ~           |
|     | Учет донорских, работ в выход 🗸         | <               |                     |                      |                                                                                                    |          | >           |
|     | Оцистиа ввасти                          | Ľ               |                     |                      |                                                                                                    |          | T           |

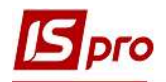

| Pe  | стр Правка Вид Сервис ?                    |                |                     |                    |        |          |           |
|-----|--------------------------------------------|----------------|---------------------|--------------------|--------|----------|-----------|
| ħ   | 🍗 🐂 🗗 🖷 👂 🎾 🖸 🖂 (                          | 0              |                     |                    |        |          |           |
|     | Общие сведения<br>Назначения и перемещения | Сведения для р | асчета среднего зар | аботка             |        |          |           |
|     | Отпуска                                    | Отпуска        | Больничные          | Оплата по среднему |        |          |           |
|     | Больничные листы                           | Месяц          | ▼ Дней              | * Часов            | * CVN  | ма       | Коэффицие |
|     | Командировки                               | 03/20          | <b>A</b> 370        | 31                 | 168.00 | 12070.00 |           |
|     | Трудовые договора                          | 04/20          |                     | 30                 | 167.00 | 12100.00 |           |
|     | Дома на обслуживании                       | 05/20          |                     | 31                 | 151.00 | 12170.00 |           |
|     | Стажи                                      | 06/20          |                     | 30                 | 160.00 | 12200.00 |           |
| 4   | Расчетные листы                            | 07/20          |                     | 31                 | 184.00 | 12270.00 |           |
|     | сведения для расчета сред                  | 08/20          |                     | 31                 | 160.00 | 12300.00 |           |
|     | Налог на доход                             | 09/20          |                     | 30                 | 176.00 | 12370.00 |           |
| 6   | Фонды                                      | 10/20          |                     | 31                 | 167.00 | 12500.00 |           |
| 23  | Образование                                | 11/20          |                     | 30                 | 168.00 | 12570.00 |           |
|     | награды                                    | 12/20          |                     | 31                 | 174.00 | 12700.00 |           |
| 82  | Преподаваемые дисциплины                   | 01/21          |                     | 31                 | 151.00 | 12800.00 |           |
| D.  | Повышение квалификации                     | 02/21          |                     | 28                 | 160.00 | 12800.00 |           |
| 6   | Кадровый резерв                            |                |                     |                    |        |          |           |
| K). |                                            |                |                     |                    |        |          |           |
|     |                                            |                |                     |                    |        |          |           |
|     | Вложения                                   |                |                     |                    |        |          |           |
|     | Лопуск к государственной тайне             |                |                     |                    |        |          |           |
|     | Конкурс на замещение вакансии              |                |                     |                    |        |          |           |
|     | Специповерка                               |                |                     |                    |        |          |           |
|     | Лепутатская деятельность                   |                |                     |                    |        |          |           |
|     | Общественная деятельность                  |                |                     |                    |        |          |           |
| bs  | Дополнительные сведения госс               | Canada 12      |                     |                    |        |          |           |
|     | Учет донорских, работ в выход              | < CIPOR: 12    |                     |                    |        |          | >         |

| 🖪 IS-pro 7.11.040.999 - [Лицевой счёт.                           | Таб.№ 30 Прокопович | Павел Петрович   | ч. Подразделение 010105. Март'21] |         | _ 🗆 💌           |
|------------------------------------------------------------------|---------------------|------------------|-----------------------------------|---------|-----------------|
| Реестр Правка Вид Сервис ?                                       |                     |                  |                                   |         |                 |
| 🍗 🐂 🗗 🗰 👂 🎾 🖻 🖂                                                  | 0                   |                  |                                   |         |                 |
| <ul> <li>Общие сведения</li> <li>Натиана и развенения</li> </ul> | Сведения для расч   | нета среднего за | аработка                          |         |                 |
| Отпуска                                                          | Отпуска             | Больничные       | Оплата по среднему                |         |                 |
| Больничные листы                                                 | Месяц               | 👻 Дне            | ей 🔻 Часов                        | * Сумма | Коэффицие \land |
| Командировки                                                     | 01/21               |                  | 19                                | 151.00  | 12800.00        |
| Грудовые договора                                                | 02/21               |                  | 20                                | 160.00  | 12800.00        |
| дома на обслуживании                                             |                     |                  |                                   |         |                 |
| Стажи                                                            |                     |                  |                                   |         |                 |
| Расчетные листы                                                  |                     |                  |                                   |         |                 |
| сведения для расчета сред                                        |                     |                  |                                   |         |                 |
| налог на доход                                                   |                     |                  |                                   |         |                 |
| ФОНДЫ                                                            |                     |                  |                                   |         |                 |
| р Образование                                                    |                     |                  |                                   |         |                 |
| награды                                                          |                     |                  |                                   |         |                 |
| р Преподаваемые дисциплины                                       |                     |                  |                                   |         | 1000            |
| Повышение квалификации                                           |                     |                  |                                   |         |                 |
| Кадровый резерв                                                  |                     |                  |                                   |         |                 |
| Воинскии учет                                                    |                     |                  |                                   |         |                 |
| договора них                                                     |                     |                  |                                   |         |                 |
| Аффилированные лица                                              |                     |                  |                                   |         |                 |
| вложения                                                         |                     |                  |                                   |         |                 |
| Допуск к государственнои таине                                   |                     |                  |                                   |         |                 |
| Конкурс на замещение вакансии                                    |                     |                  |                                   |         |                 |
| Спецпроверка                                                     |                     |                  |                                   |         |                 |
| Депутатская деятельность                                         |                     |                  |                                   |         |                 |
| Общественная деятельность                                        |                     |                  |                                   |         |                 |
| Дополнительные сведения госс                                     | Строк: 2            |                  |                                   |         | ~               |
| Учет донорских, работ в выход                                    | v <                 |                  |                                   |         | >               |
|                                                                  |                     |                  | l.                                |         |                 |
| та (о) (о) гипова конфігурація                                   |                     |                  | а Адмініст                        | ратор   | ⊠   KU          |

Далее рассмотрим варианты, когда в системе отсутствует история данных для расчета среднедневной заработной платы для видов оплаты Отпуска, Больничные, Оплата по среднему и имеется возможность использовать кнопку Заработок (Ctrl+R).

Данные можно ввести непосредственно в расчетном листе работника.

1. В Расчетном листе сотрудника курсор установить в табличной части закладок Стандартный или Табличный (выбор закладок выполняется для вашего удобства).

| Іравка Вид Сер                                                |                                                                                                    |                                                                                                    |                                                                                                    |                                                                                                    |                                                                  |                                                                                                    |                                                                                                    | _ 🗆 📕                                                                                                    | ×                                                                                                    |
|---------------------------------------------------------------|----------------------------------------------------------------------------------------------------|----------------------------------------------------------------------------------------------------|----------------------------------------------------------------------------------------------------|----------------------------------------------------------------------------------------------------|------------------------------------------------------------------|----------------------------------------------------------------------------------------------------|----------------------------------------------------------------------------------------------------|----------------------------------------------------------------------------------------------------|----------------------------------------------------------------------------------------------------|
|                                                               | вис ?                                                                                                    | 0                                                                                                    |                                                                                                    |                                                                                                    |                                                                  |                                                                                                    |                                                                                                    |                                                                                                    |                                                                                                    |
|                                                               |                                                                                                    | V                                                                                                    |                                                                                                    |                                                                                                    | -                                                                | 1.09.04571-06002.04                                                                                                    |                                                                                                    |                                                                                                    |                                                                                                    |
| Рудницкий Ро                                                  | берт Ро                                                                                                    | манович                                                                                                    | × 4                                                                                                    | • •                                                                                                    | Март'21                                                          | L (текущий)                                                                                                    |                                                                                                    | <b>-</b> 4                                                                                                    | 8                                                                                                    |
| ние: 010103 Юриди<br>64 Юрисконсул<br>10 Оклад<br>Отсутствуют | чний<br>њт                                                                                                    |                                                                                                    | 13'000.00                                                                                                    |                                                                                                    | Категори<br>График:<br>План:<br>Факт:                            | я: 1 Фахівці<br>1 40-годинний робочий тиждень<br>22 176.00<br>22 176.00                                                                                                    |                                                                                                    |                                                                                                    |                                                                                                    |
| ок: 1.000                                                     |                                                                                                    |                                                                                                    |                                                                                                    |                                                                                                    |                                                                  |                                                                                                    |                                                                                                    |                                                                                                    |                                                                                                    |
| артный Таблич                                                 | ный                                                                                                    | Фонды П                                                                                                    | роводки                                                                                                    |                                                                                                    |                                                                  |                                                                                                    |                                                                                                    |                                                                                                    |                                                                                                    |
|                                                               |                                                                                                    |                                                                                                    |                                                                                                    |                                                                                                    |                                                                  | Долг предпри                                                                                                    | иятия:                                                                                                    | 0.00                                                                                                    | j.                                                                                                    |
| числение                                                      | Дни                                                                                                    | Часы                                                                                                    | Сумма                                                                                                    | ^                                                                                                    | Код                                                              | Удержание                                                                                                    | Сумма                                                                                                    |                                                                                                    | ^                                                                                                    |
| арт'21                                                        |                                                                                                    |                                                                                                    |                                                                                                    |                                                                                                    |                                                                  | Март'21                                                                                                    |                                                                                                    |                                                                                                    |                                                                                                    |
| лад                                                           | 22                                                                                                    | 176.00                                                                                                    | 13'000.00                                                                                                    |                                                                                                    | 715                                                              | Податок з доходів                                                                                                    |                                                                                                    | 2'367.78                                                                                                    |                                                                                                    |
| цексація зарплати                                             |                                                                                                    |                                                                                                    | 154.36                                                                                                    |                                                                                                    | 744                                                              | Військовий збір                                                                                                    |                                                                                                    | 197.32                                                                                                    |                                                                                                    |
|                                                               |                                                                                                    |                                                                                                    |                                                                                                    |                                                                                                    |                                                                  |                                                                                                    |                                                                                                    |                                                                                                    |                                                                                                    |
| Итого начислено:                                              |                                                                                                    |                                                                                                    | 13'154.36                                                                                                    |                                                                                                    |                                                                  | Итого удержано                                                                                                    |                                                                                                    | 2'565.10                                                                                                    |                                                                                                    |
|                                                               |                                                                                                    |                                                                                                    |                                                                                                    | ¥                                                                                                    | Строк: 3                                                         | 3                                                                                                    |                                                                                                    |                                                                                                    | 4                                                                                                    |
|                                                               | Рудницкий Ро<br>ине: 010103 Юриди<br>64 Юрисконсул<br>10 Оклад<br>Отсутствуют<br>к: 1.000<br>Все<br>ртный Таблич<br>исление<br>рт'21<br>зад<br>ексація зарплати | Рудницкий Роберт Ро<br>ике: 010103 Юридичний<br>64 Юрисконсульт<br>10 Оклад<br>Отсутствуют<br>к: 1.000<br>Все<br>ртный Табличный<br>исление Дни<br>рт'21 ад 22<br>ексация зарплати | Рудницкий Роберт Романович<br>ике: 010103 Юридичний<br>64 Юрисконсульт<br>10 Оклад<br>Отсутствуют<br>к: 1.000<br>Все<br>ртный Табличный Фонды Г<br>исление Дни Часы<br>рт'21 ад 22 176.00<br>ексація зарплати | Рудницкий Роберт Романович         •           ине: 010103 Юридкичний<br>64 Юрисконсульт<br>10 Оклад<br>Отсутствуют<br>к: 1.000         13'000.00           Все         13'000.00           ртный         Фонды         Проводки           иксление         Дни         Часы         Сумма           рт'21         13'000.00         13'000.00         13'000.00           ад         22         176.00         13'000.00           ексація зарплати         154.36           Итого начислено:         13'154.36 | Рудницкий Роберт Романович • • • • • • • • • • • • • • • • • • • | Рудницкий Роберт Романович         • • • • • • • • • • • • • Март'23           ике: 010103 Юридичний<br>64 Юрисконсульт<br>10 Оклад         Габличний<br>Отсутствуют         Категори<br>График:<br>13'000.00           Осутствуют         Фонды         Проводки           Все         - • • • • • • • • • • • • • • • • • • • | Рудницкий Роберт Романович         А         Март'21 (текущий)           ине: 010103 Юридичний<br>64 Юрисконсульт<br>10 Оклад         Категория: 1 Фахівці<br>График: 1 40-годинний робочий тиждень<br>План: 22 176.00           Отсутствуют<br>к: 1.000         Пан: 22 176.00           Все         Утого инчислено:           Финды         Проводки           Код         Удержание           Долг предпри<br>исление         Дни           Часы         Сумма           касація зарплати         154.36           Итого начислено:         13'154.36 | Рудницкий Роберт Романович         март'21 (текущий)           ине: 010103 Юридичний<br>64 Юрисконсульт<br>10 Оклад         Категория: 1 Фахівці<br>График: 1 40-годинний робочий тихкдень<br>План: 22 176.00           Отсутствуют<br>к: 1.000         План: 22 176.00           Все         Улабличный<br>Фонды           Табличный<br>оргу21         Фонды         Проводки           исление         Дни         Часы         Сумма<br>13'000.00           вка:         22         176.00         Март'21           100         Код         Удержание         Сумма<br>13'000.00           вка:         22         176.00         13'000.00           вка:         Долг предприятия:         1000           100         Вайс         13'000.00         13'000.00           вка:         Долг предприятия:         1000           100         13'000.00         13'000.00         13'000.00           вкасація зарплати         154.36         Итого удержано: | Рудницкий Роберт Романович         • • • • • Март'21 (текущий)         • • • •           ике: 010103 Юридичний<br>64 Юрисконсульт<br>10 Оклад         Категория: 1 Фахівці<br>График: 1 40-годинний робочий тикдень         График: 1 40-годинний робочий тикдень           10 Оклад         13'000.00         План: 22 176.00         10'00'00'00'00'00'00'00'00'00'00'00'00'0 |

- **2.** По клавише **Insert** вызвать окно для формирования соответствующего вида оплаты и начать заполнение соответствующих параметров:
  - По клавише F3 из справочника Выбор начисления выбрать соответствующий вид оплаты.
  - Задать Дату начала события.
  - Задать Дату окончания.

Обращаем внимание! Только после введения параметров Даты начала и Даты окончания события активируется кнопка Заработок (Ctrl+R).

3. По кнопке Заработок (Ctrl + R) открыть окно для внесения данных.

| <b>IS</b> | рго            |
|-----------|----------------|
|           | <b>P</b> · · · |

| Вид оплаты: 600  | Відпустка  |   |
|------------------|------------|---|
| Дата начала      | 29/03/2021 |   |
| Дата конца       | 11/04/2021 | * |
| Дни              |            |   |
| • Оплачиваемые   | 14         |   |
| • Календарные    | 14         |   |
| За период        |            |   |
| • Начало         |            |   |
| • Конец          |            |   |
| Основание        |            |   |
| • Дата           |            |   |
| • Номер          |            |   |
| Продление        | Нет        |   |
| Период сбора зај | аботка     |   |
| • Дата начала    | 03/20      |   |

## 4. В окне Сведения для расчета среднего заработка:

• Проставить отметки, определив месяца, для которых сумма заработка и коэффициент будут указаны вручную.

Ввести помесячно:

- Количество дней.
- Сумму заработка.
- Коэффициент индексации среднего заработка необходимо вносить в последнем месяце его применения.
- 5. Для сохранения нажать кнопку ОК.

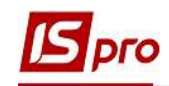

|           | поте несяць                | , для которы                    | с сумма заработка и коэффициен           | т будут указаны вр | учнук  |
|-----------|----------------------------|---------------------------------|------------------------------------------|--------------------|--------|
| мтс<br>па | ена автоматі<br>отмеченных | ического расче<br>месяцев укажи | ата).<br>Ите лни (часы), сумму заработка | и коэффициент ини  | тексал |
| a na      | Mecou                      | Пирій                           | Cymma                                    | Козффициент        |        |
|           | 03/20                      | днеи<br>30                      | 11050.00                                 | Коэффициент        |        |
|           | 04/20                      | 29                              | 11030.00                                 |                    | -      |
|           | 05/20                      | 29                              | 11080.00                                 |                    |        |
|           | 06/20                      | 28                              | 11270.00                                 | 1                  |        |
|           | 07/20                      | 31                              | 11370.00                                 | 6                  |        |
| •         | 08/20                      | 30                              | 11380.00                                 |                    |        |
|           | 09/20                      | 30                              | 11550.00                                 |                    |        |
| •         | 10/20                      | 30                              | 11570.00                                 | 1                  |        |
| 4         | 11/20                      | 30                              | 11710.00                                 |                    |        |
| •         | 12/20                      | 30                              | 11750.00                                 |                    |        |
| •         | 01/21                      | 29                              | 11870.00                                 |                    |        |
|           | 02/21                      | 28                              | 11870.00                                 |                    |        |

6. После заполнения таблицы Сведения для расчета среднего заработка автоматически заполнилось поле Среднедневная заработная плата.

| 1868 G                    |            |           |   |
|---------------------------|------------|-----------|---|
| вид оплаты:               | 600        | Відпустка |   |
| Дата начала               | 2          | /03/2021  | ^ |
| Дат <mark>а к</mark> онца | 1          | /04/2021  |   |
| Дни                       |            |           |   |
| • Оплачивае               | мые 1      |           |   |
| • Календарн               | ые 1       | 0         |   |
| За период                 |            |           |   |
| • Начало                  |            |           |   |
| • Конец                   |            |           |   |
| Основание                 |            |           |   |
| • Дата                    |            |           |   |
| • Номер                   |            |           |   |
| Продление                 | Н          | т         |   |
| Период сбор               | ра заработ | ca        |   |
| • Дата начал              | ia 0       | /20       |   |
| • Дата конца              | 0          | /21       |   |
| Среднедневн               | ая 3       | 3.530000  | ~ |

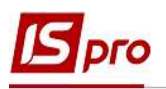

При формировании документов в подсистеме Управление персоналом / Учет труда и заработной платы в группе модулей Документы в модуле Универсальный документ при условии отсутствия истории данных для расчета среднедневной заработной платы для видов оплат Отпуска, Больничные, Оплата по среднему есть возможность использовать кнопку Заработок (Ctrl+R).

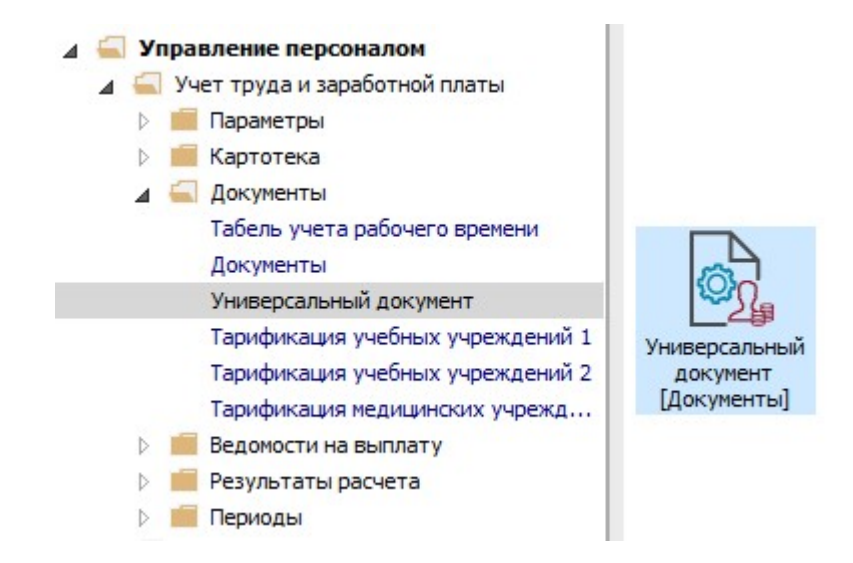

Сформировать документ для вида оплаты из группы Отпуска, Больничные, Оплата по среднему.

По клавише Enter открыть документ.

Обращаем внимание! Для доступности кнопки Заработок (Ctrl+R) по пункту меню Вид или комбинации клавиш Alt+2 выбрать вид документа Комбинированный.

- 7. Начать заполнение документа:
  - По клавише **F3** из справочника **Выбор работника** выбрать сотрудника, которому предоставляется отпуск.
  - Указать Вид оплаты.
  - Указать Дату начала.
  - Указать Дату окончания события.

Соответственно после введения параметров Даты начала иа Даты окончания события для вида оплаты из групп Отпуска, Больничные, Оплата по среднему активируется кнопка Заработок (Ctrl + R).

8. По кнопке Заработок (Ctrl + R) открыть окно для внесения данных.

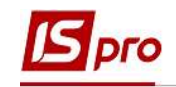

| Таб. № т Прізвише І.Б. т К т Розрахунковий п т Пл. | о т Плано \land Работник |                   |                                    |
|----------------------------------------------------|--------------------------|-------------------|------------------------------------|
| 7 Шевченко Виктор Владимирович 600 04/21           | Таб, номер               | 7                 | Шевченко Виктор Владимиров         |
|                                                    | Подр-е приг              | писки 0201        | Адміністрація                      |
|                                                    | Вид оплаты               | 600               | Відпустка                          |
|                                                    | Данные д                 | ля расчета        |                                    |
|                                                    | Дата начал               | a 29/03/20        | 121                                |
|                                                    | Дата конца               | 21/04/20          | 21                                 |
|                                                    | Дни                      |                   |                                    |
|                                                    | • Оплачива               | земые 24          |                                    |
|                                                    | • Календар               | оные 24           |                                    |
|                                                    | За период                |                   |                                    |
|                                                    | • Начало                 |                   |                                    |
|                                                    | • Конец                  |                   |                                    |
|                                                    | Основание                | 2                 |                                    |
|                                                    | • Дата                   |                   |                                    |
|                                                    | • Номер                  |                   |                                    |
|                                                    | Продление                | Нет               |                                    |
|                                                    | Период сб                | ора заработка     |                                    |
|                                                    | • Дата нач               | ала 03/20         |                                    |
|                                                    | • Дата кон               | ца 02/21          |                                    |
|                                                    | Среднеднее               | зная              |                                    |
|                                                    | За март'21               |                   |                                    |
|                                                    | • Дни                    | 3                 |                                    |
|                                                    | • Сумма                  |                   |                                    |
|                                                    | За апрель                | '21               |                                    |
|                                                    | • Дни                    | 21                |                                    |
|                                                    | • Сумма                  |                   |                                    |
|                                                    | Источник ф               | инансир-я 0000000 | 1 Загальний фонд державного бюджет |
|                                                    | Счет                     | 8011/01           | Витрати на оплату праці ЗФ         |
|                                                    |                          |                   |                                    |

## 9. В окне Сведения для расчета среднего заработка:

• Проставить отметки, отметив месяцы, для которых сумма заработка и коэффициент будут указаны вручную.

Ввести помесячно:

- Количество дней.
- Сумму заработка.
- Коэффициент индексации среднего заработка необходимо вносить в последнем месяце его применения.

10. Для сохранения нажать кнопку ОК.

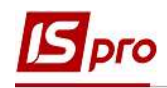

9

|    |            | ческого расчё | éta).                           |                   |       |
|----|------------|---------------|---------------------------------|-------------------|-------|
| ля | отмеченных | месяцев укажи | ите дни (часы), сумму заработка | и коэффициент ин, | цекса |
|    | Месяц      | Дней          | Сумма                           | Коэффициент       |       |
| 4  | 03/20      | 30            | 15100.00                        |                   |       |
| ~  | 04/20      | 29            | 15100.00                        |                   |       |
| ~  | 05/20      | 29            | 15150.00                        |                   |       |
| ~  | 06/20      | 28            | 15200.00                        |                   |       |
| 1  | 07/20      | 31            | 15250.00                        |                   |       |
| 4  | 08/20      | 30            | 15300.00                        |                   |       |
| ~  | 09/20      | 30            | 15350.00                        |                   |       |
| ~  | 10/20      | 30            | 15500.00                        |                   |       |
| •  | 11/20      | 30            | 15550.00                        |                   |       |
| 2  | 12/20      | 30            | 15700.00                        |                   |       |
| ~  | 01/21      | 29            | 15750.00                        |                   |       |
| •  | 02/21      | 28            | 15800.00                        |                   |       |
| 1  |            |               |                                 |                   | >     |

11. После заполнения таблицы Сведения для расчета среднего заработка автоматически заполнилось поле Среднедневная заработная плата.

| Документ: 7 Отпуск Шевченко В.В. Март'21 (теку | ций)              |           |           |                     |              | _ 🗆 📃                            |  |
|------------------------------------------------|-------------------|-----------|-----------|---------------------|--------------|----------------------------------|--|
| Реестр Правка Вид Сервис ?                     |                   |           |           |                     |              |                                  |  |
| ऽ `                                            |                   |           |           |                     |              |                                  |  |
| Таб. № 👻 Прізвище І.Б.                         | К 🔻 Розрахунковий | п т Плано | 🔹 Плано 🔨 | Работник            |              |                                  |  |
| 7 Шевченко Виктор Владимирович                 | 600 03/21         |           |           | Таб. номер          | 7            | Шевченко Виктор Владимирович     |  |
|                                                |                   |           |           | Подр-е приписки     | 0201         | Адміністрація                    |  |
|                                                |                   |           |           | Вид оплаты          | 600          | Відпустка                        |  |
|                                                |                   |           |           | Данные для расче    | га           |                                  |  |
|                                                |                   |           |           | Дата начала         | 29/03/2021   |                                  |  |
|                                                |                   |           |           | Дата конца          | 21/04/2021   |                                  |  |
|                                                |                   |           |           | Дни                 |              |                                  |  |
|                                                |                   |           |           | • Оплачиваемые      | 24           |                                  |  |
|                                                |                   |           |           | • Календарные       | 24           |                                  |  |
|                                                |                   |           |           | За период           |              |                                  |  |
|                                                |                   |           |           | • Начало            |              |                                  |  |
|                                                |                   |           |           | • Конец             | 1            |                                  |  |
|                                                |                   |           |           | Основание           |              |                                  |  |
|                                                |                   |           |           | • Дата              |              |                                  |  |
|                                                |                   |           |           | • Номер             |              |                                  |  |
|                                                |                   |           |           | Продление           | Нет          |                                  |  |
|                                                |                   |           |           | Период сбора зара   | ботка        |                                  |  |
|                                                |                   |           |           | • Дата начала       | 03/20        | 11                               |  |
|                                                |                   |           |           | • Дата конца        | 02/21        |                                  |  |
|                                                |                   |           |           | Среднедневная       | 521.890000   |                                  |  |
|                                                |                   |           |           | За март'21          |              |                                  |  |
|                                                |                   |           |           | • Дни               | 3            |                                  |  |
|                                                |                   |           |           | • Сумма             | 1565.67      |                                  |  |
|                                                |                   |           |           |                     | За апрель'21 |                                  |  |
|                                                |                   |           |           | • Дни               | 21           |                                  |  |
|                                                |                   |           |           | • Сумма             | 10959.69     |                                  |  |
|                                                |                   |           |           | Источник финансир-я | 000000013    | агальний фонд державного бюджету |  |
|                                                |                   |           |           | Счет                | 8011/01      | Витрати на оплату праці ЗФ       |  |
|                                                |                   |           |           | Подразделение       | 0201         | Адміністрація                    |  |
| 1                                              |                   |           | 1         |                     |              | ИФ/ЭКР (Ctrl-S)                  |  |
| Строк: 1                                       |                   |           | ×         |                     |              | Заработок (Ctrl-R)               |  |

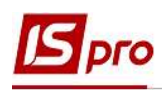

Внесенные данные будут использованы в дальнейшем для расчета среднего заработка.

Обращаем внимание! В случаях, когда невозможно определить расчетный период для исчисления среднего заработка в связи с тем, что в рассматриваемом периоде нет входящего в расчет времени, кнопка Заработок (Ctrl + R) <u>НЕДОСТУПНА</u> для видов оплат из групп Отпуска, Больничные.

Например, кнопка Заработок (Ctrl + R) недоступна в первом месяце ввода заработной платы в системе по работникам, у которых дата приема на работу устаноалена ранее даты начала расчетов в системе, именно в случаях, когда дата начала события (отпуск, больничный лист) ранее или соответствует месяцу старта в программе.